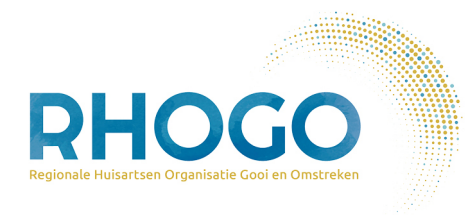

## Hoe geef ik mijn bloeddruk door aan mijn huisartsenpraktijk?

via MijnGezondheid.net

## Algemeen

U logt direct in via <u>https://home.mijngezondheid.net/inloggen/</u>, of via de website van uw huisartsenpraktijk en dan vervolgens op MijnGezondheid.net.

Na inloggen gaat u naar **Eigen metingen delen en bekijken** en kunt u kiezen welke meting u gaat invoeren. Vervolgens voert u de metingen in en na het afronden van al uw metingen, verstuurt u deze makkelijk naar uw huisartsenpraktijk.

**Let op:** Ziet u <u>niet</u> de tegel 'Eigen metingen delen en bekijken'? Dan staat Zelfmetingen voor u nog niet aan. Neem hiervoor contact op met uw huisartsenpraktijk.

## Details: 4 stapjes

Log in op <u>Mijngezondheid.net</u>.

1

Klik eerst op het tegeltje **Eigen metingen delen en bekijken** en vervolgens op het type meting dat u wilt registeren.

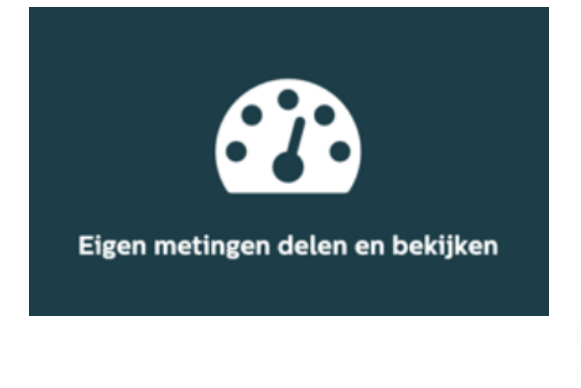

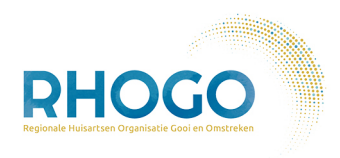

## In dit geval **Bloeddruk**.

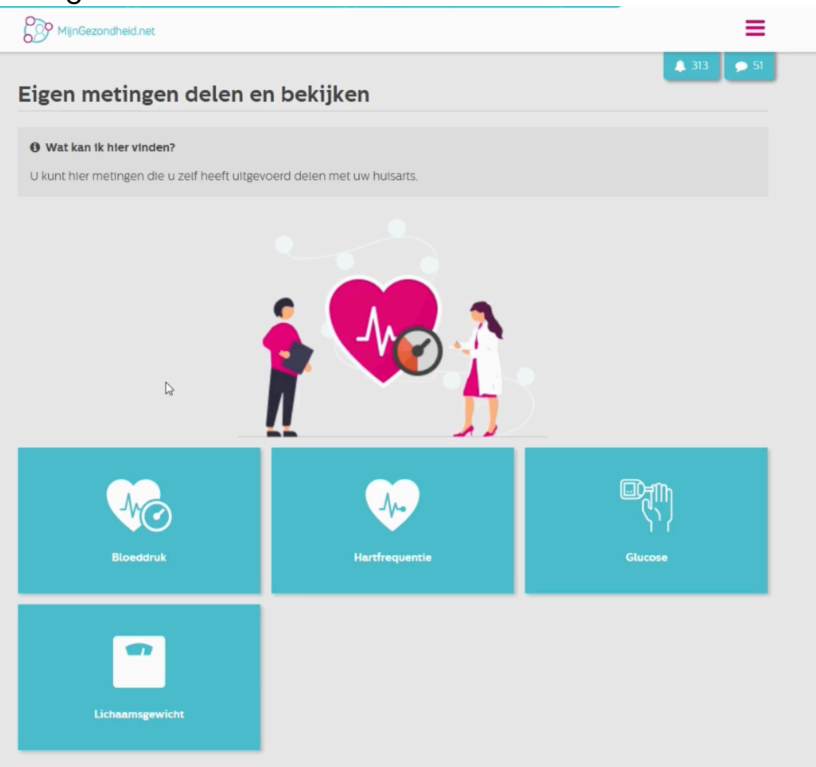

2

Indien u heeft afgesproken om uw bloeddruk over meerdere dagen te meten, kiest u voor de linkerknop:

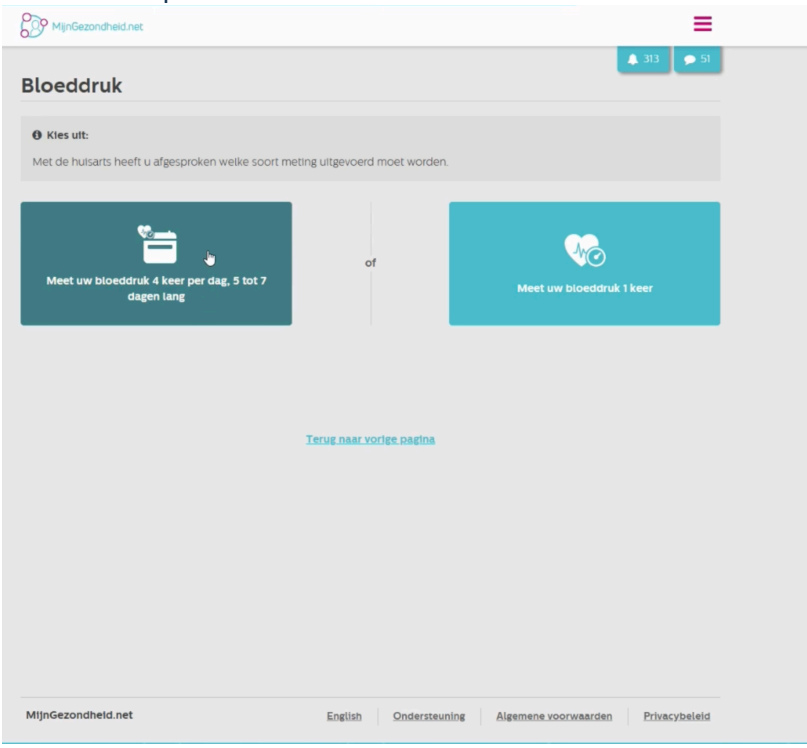

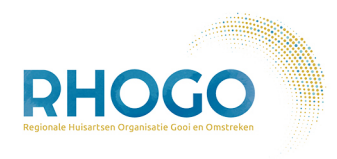

Klik daarna op **Nieuwe meerdaagse meting invoeren** en kies de startdatum van uw metingen.

| Zelfmeting delen: Meerdaagse bloeddrukmeting |  |  |
|----------------------------------------------|--|--|
| Kies de startdatum van uw metingen           |  |  |
| Datum van meting*:                           |  |  |
| 07/11/2023                                   |  |  |
|                                              |  |  |
| Reeks verwijderen                            |  |  |

4

3

Voer de metingen in.

Er moeten vier metingen per dag ingevuld worden voordat u aan de volgende dag kunt beginnen. Klik voor een volgende dag op **Nog een dag invullen**.

Om later verder te gaan met het invoeren van een volgende meting, moet u klikken op **Opslaan & later verder invullen.** 

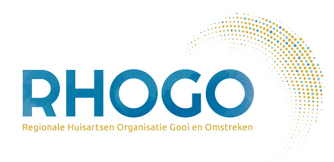

| Ochtend 1:                                    |                                 |     |
|-----------------------------------------------|---------------------------------|-----|
| ⊾ Bovendruk*:                                 | - Onderdruk*:                   |     |
| 129                                           | 89                              |     |
| Ochtend 2:                                    |                                 |     |
| Bovendruk*:                                   | - Onderdruk*:                   |     |
| 125                                           | 85                              |     |
| Avond 1:                                      |                                 |     |
| Bovendruk*:                                   | ✓ Onderdruk*:                   |     |
| 123                                           | 88                              |     |
| Avond 2:<br>• Bovendruk*:                     | ✓ Onderdruk*:                   |     |
| 122                                           | 88                              |     |
|                                               |                                 |     |
|                                               |                                 |     |
| l het minimaal vereiste aantal dagen in om uv | r metingen te kunnen versturen. |     |
| i) (iii)                                      |                                 |     |
| p1 Dag 2                                      | Dag 3 Dag 4                     | Dag |

U moet minimaal voor 5 dagen uw bloeddruk invullen zoals de 'tijdslijn' aangeeft. Indien u 6 of 7 dagen heeft afgesproken met uw huisarts, ga dan verder met de reeks door te klikken op **Nog een dag invullen** en verstuur de metingen hierna.

**Let op:** Als u met de huisarts een meerdaagse meting hebt afgesproken, is het noodzakelijk dat u <u>precies 4 metingen per dag</u> invoert; voor 5, 6 of 7 <u>opeenvolgende</u> dagen.

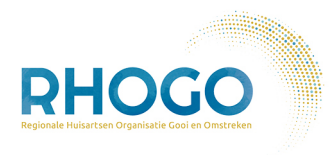

5

Zodra u voor minimaal 5 dagen uw metingen heeft ingevoerd, verschijnt de melding dat er voldoende dagen zijn ingevuld om de metingen te versturen.

Als u de gewenste reeks heeft afgerond, klik dan op **Metingen opslaan en verzenden**. Het gemiddelde wordt nu automatisch berekend en doorgestuurd naar uw huisartsenpraktijk.

| U heeft genoeg dagen ingevuld om uw metingen te kunnen delen met uw huisarts.      |  |  |
|------------------------------------------------------------------------------------|--|--|
| 1                                                                                  |  |  |
| Metingen opslaan en verzenden                                                      |  |  |
| 🛱 Nog een dag invullen 🕼 Laatste dag verwijderen 🖺 Opslaan & later verder invullen |  |  |

Uw zorgverlener krijgt hierna alle meetwaardes automatisch binnen, beoordeelt deze en neemt contact met u op zoals afgesproken.